## USB Flash Drive USB1.1/2.0 Compatible

# Korisnički priručnik

## Upozorenje & pažnja!!

• **Izbjegavajte** izravan dodir ili korištenje ikojih predmeta kojim bi ubadali u goli USB konektor (unutar metalnog kućišta konektora), jer statički bi elektricitet mogao oštetiti sadržane komponente.

• **Izbjegavajte** izravno izlaganje viokim temperaturama I vlazi, jer funkcionalnost ovog proizvoda će biti izloženo nepovoljnom djelovanju tih ekstremnih uvjeta.

• Molimo **držite podalje** od dohvata djece zbog mogućnosti gutanja.

• **Izbjegavajte** ispuštanje proizvoda u bilo kojem slučaju kako bi spriječili slučajna oštećenja, premda je ovjeren test zaštitom u slučaju ppada s visine do 100cm.

- Nikako ne rastavljajte proizvod, to će PONIŠTITI jamstvo.
- Molimo prekijte USB konektor dok se ne koristi.

• **Uvijek** umetnite proizvod s prave strane. Pregledajte instalaciju radi jasnih instrukcija.

• **Nemojte** silom umetati karticu u jedinicu ili USB otvor ako osjetite ikoji otpor. To će uzročiti ozbiljnim oštećenjem proizvoda.

 Nemojte koristiti niti smejštati na slijedeća mjesta: izravno sunce, vozilo pod velim suncem, područja visoke vlažnosti, područja erozivnog plina/tekućina.

• **Nemojte** koristiti proizvod na ikojim područjima ili u fnkcije kojima nije izravno namijenjen

## <u>Instalacija drivera – Pripremanje USB drive-a za rad:</u>

## > Windows® 98/98SE korisnici:

## <u>Opaska</u>: ako vaš proizvod nije opremljen CD-om molimo utočite driver sa <u>www. prestigio.com</u> stranice

Oprez: Preporuča se da ne spajate USB Flash Drive na računalo prije instalacije drivera.

- Umetnite driver CD u vaš CD ROM drive.
- Dvaput kliknite "98Driver" direktorij.
- Dvaput kliknite "Setup.exe" kako bi inicirali Win98 Driver Setup program I prtite instrukcije na ekranu.
- Kliknite "OK" kad se pojavi poruka " installation completed, please replug device in Windows 98 and Windows ME".
- Spojite USB Flash Drive na vaš USB port računala.
- Vaše će računaloautomatski pronaći uređaj prikazujući "New Hardware Found" poruku.
- Provjerite "My Computer." Vidjet ćete da je jedna izmjestiva ikona dodana.

Sada ste uspješno instalirali driver I spremni ste uživati u mogućnostima koje pruža USB Flash Drive

## Mogućnosti proizvoda

- Mobilni USB flash drive, USB 2.0 kompatibilno
- Windows 98 i 98SE potreba za priloženi driver
- Driver Slobodan u Windows ME, 2000, XP, Linux i Mac OS,
- Kapacitet 64MB ~ 4GB dostupno \*
- Prijenos podataka do 480Mbs/sec maksimalno
- Application Program podržava secure, system boot up idisk partition funkcije
- Plug & Play / Hot Swappable

| Interface                             | USB 2.0 usuglašeno                                                                                                    |
|---------------------------------------|----------------------------------------------------------------------------------------------------|
| Kapacitet                             | 64MB ~ 4GB *                                                                                                    |
| Omjer brzine<br>prijenosa<br>podataka | do 480Mbs/sec maksimalno (odgovara za USB 2.0 standard) **                                                                            |
| OS podrška                            | Driver slobodan: Windows ME, Windows 2000, Windows<br>XP, Mac OS 9.X više I Linux kernel 2.4 više.<br>Windows98/98SE: driver potreban |
| Napajanje                             | DC 3.3/5V ± 10%                                                                                                    |
| Potrošnja                             | Suspend Current < <0.5mA                                                                                                    |
| energije                              | Active Current < 130mA                                                                                                    |
| Operativni<br>napon                   | 5V± 10%(isporučen od USB porta)                                                                                                    |
| Okruženje                             | Operativna temperatura: 0 do 65°C Neoperativna temperatura: -20°C do 75°C                                                             |

\* Kapacitet varira od modela

\*\* Varira u dizajnu hardware-a i software-a.

#### • Windows 2000/ME/XP , Mac & Linux korisnici:

Nema potrebe instalirati driver. Jedino kad prvi puta spojite uređaj na računalo, Windows će ga automatski pronaći prikazujući "Found new hardware" I automatski instalirati potrebni driver. Kad vidite ikonu izmjestivog diska u "My Computer" I na task bar-u pri dnu ekrana računala, spremni ste koistiti vaš USB Drive.

Oprez: Windows 2000 i ME korisnici moraju instalirati 98 Driver kako bi koristili višenamjenske USB uređaje istovremeno.

#### <u>Uklonite USB Pen Drive iz računala</u>:

Upozorenje: Kako bi spriječili gubitak podataka, ne uklanjajte vaš I-Stick kad LED indikator svijetlo na jedinici treperi.

## Za Windows 98/98SE korisnike:

Slobodno otpojite uređaj iz računala jedino dok LED status indikator svjetlo ne treperi.

#### Za Windows ME/2000/XP korisnike:

Upozorenje: Trebate pratiti slijedeće korake sigurnog uklanjanja ili može doći do gubitk podataka.

Davput kliknite na task bar pri dnu ekrana vašeg računala. Pojavit će se okvir dijaloga. Dvapu kliknite "USB Mass Storage Device" I kliknite "OK." Kliknite "OK" kad se pojavi poruka "Safe To Remove Hardware". Sada možete izmjestiti iz računala.

## Mac OS 9.X & 10.X korisnici:

Za izmještanje USB Pen drive-a iz računala, samo prevucite I pustite ikonu diska u ikonu smeća.